### METIZOFT® USER MANUAL

2023

METIZOF1

## METIZONE

**Customer Portal** 

www.metizoft.com

# USER MANUAL

Go to <u>https://new.metizone.com/customerportal/</u> and log in with your username and password

| melicofe.                                      |  |
|------------------------------------------------|--|
| Sign in with your Metizoft account Metizoft AD |  |
| Sign in with your email address                |  |
| Password Formet your nassword?                 |  |
| Don't have an account? Sign up now             |  |
| Sign in                                        |  |

l: Click on the arrow in the top right corner of a ship card to open it (A). At the bottom of a ship card, you'll see status icons on HKC and EU SRR certifications (B). You'll also see an Asbestos icon if a ship is known to contain asbestos.

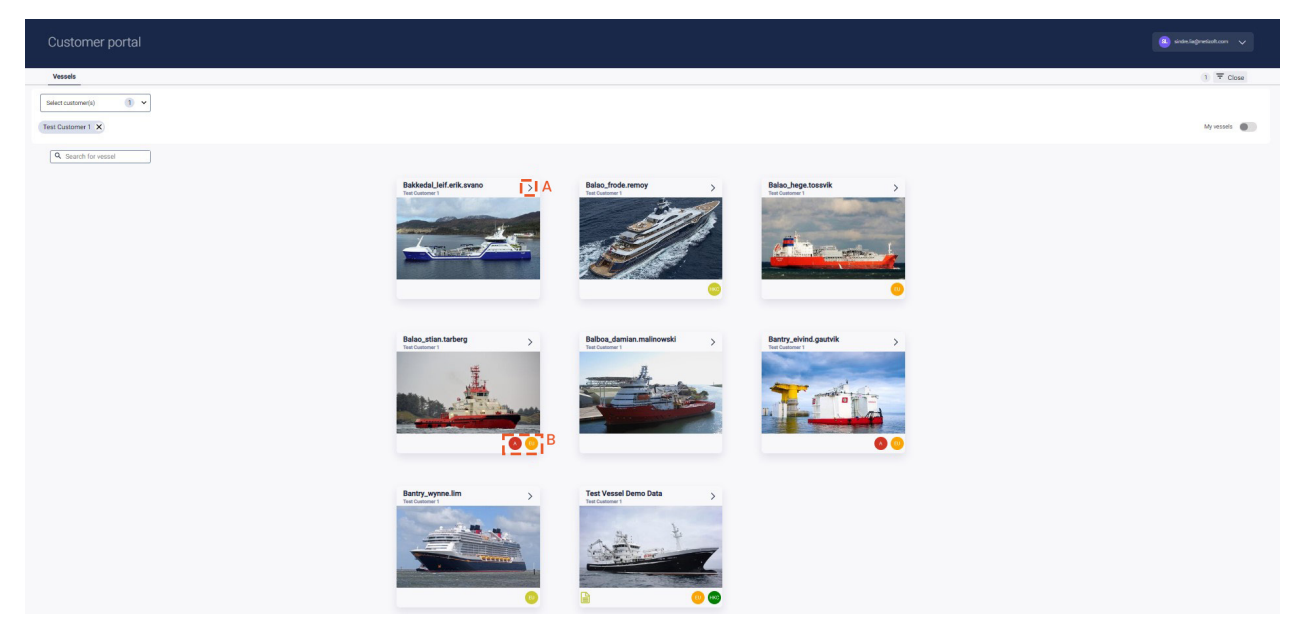

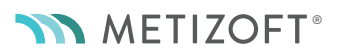

2: When you open a ship, the IHM tab is opened.

The IHM tab has many pages. The opening page displays the "IHM Part A: Details".

What you're looking at here is a live Web version of the IHM.

If you need to send the IHM to an external party, click on "Export IHM document" in the top right corner to export and download a PDF version of the IHM.

Click on the arrow of the button to select to also download all MDs and SDoCs (see the next step of this user manual of how to only download MDs and SDoCs on a specific component).

| Customer portal                                                                                                    |                                                                                       |
|----------------------------------------------------------------------------------------------------|---------------------------------------------------------------------------------------|
| Vessels                                                                                                    |                                                                                       |
| Test Vessel Demo Data                                                                                                    | ×                                                                                     |
| HM AFD Status Development Development                                                                                                    | 🔓 🥶 😁                                                                                 |
| PerLA deals ParLE Explores and Components Farl Eleventity Part Eleventity by zone Bibli sharpe log                                                                                                    |                                                                                       |
| Ship details                                                                                                    | Export IHM document V                                                                 |
| Filig mm Anders Filig mm dan Part Angenta<br>Hall norther                                                                                                    |                                                                                       |
| Org name     Tet Wessel Demo Gula     Built by uniqued       Org name     BLADY     Diggened       Org name     MEC Constants failure Systems Guide       Org name     MEC Sonse allever 53, 1224 Molde, Norway                                                                                                    | Shp mah partoles<br>Length DA<br>Bradit:<br>Dipth:<br>Light-night:<br>Gross biologic: |
| PHase refer to formose 11 on the "Turn of Maxima Declaration" in the MAD Guidelines Resolution MEPC 20038. "How program termstand Devention the Staff and Environmental Stand ResplayIng Market 2003 (MCCMP448). "Market registry termstand Devention the Staff and Environmental Stand ResplayIng and meding Reperformance 2001/ISC EMAS Beel Practice Guidence on the Inventory of Nazados Materials, dated 2016 10-28 "Market registry of the canade Practice Counter of the Staff and Practice Outperformance 2017 (MCC MARKET). "Constraintions of IPGS and 10 market for the staff and Environment of the Count in Judicences on its inducences on its inducences on its inducences on its inducences on its inducences on its inducences on the Inventory of Nazados Materials, dated 2016 10-28 "Constraintions of IPGS and 10 market for the Count in Judicences on its inducences on its inducence on its inducences on its inducences on its inducences on its inducences on its inducences on its inducences on its inducences on its inducences on its inducences on its inducences on its inducences on its inducences on its inducences | coared materials, if the amount of PROE is equal to or                                |

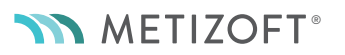

3: The next page you can choose is "IHM Part B: Suppliers and Components", displaying a list of suppliers and components that have been checked in the IHM maintenance process.

You can still export the IHM document to PDF in the top right corner. You can download the MD and SDoC for a specific component by clicking on the three-dot context menu to the right.

Components that has a Comp. Id number have MDs and SDoCs that are collected through our new system, and can be accessed this way.

If a ship has MDs and SDoCs collected in our old system, a button called "Archived MDs/SDoCs" will be visible at the top center of this page. When clicking on this button, you'll download the zip file that you were used to in the old system.

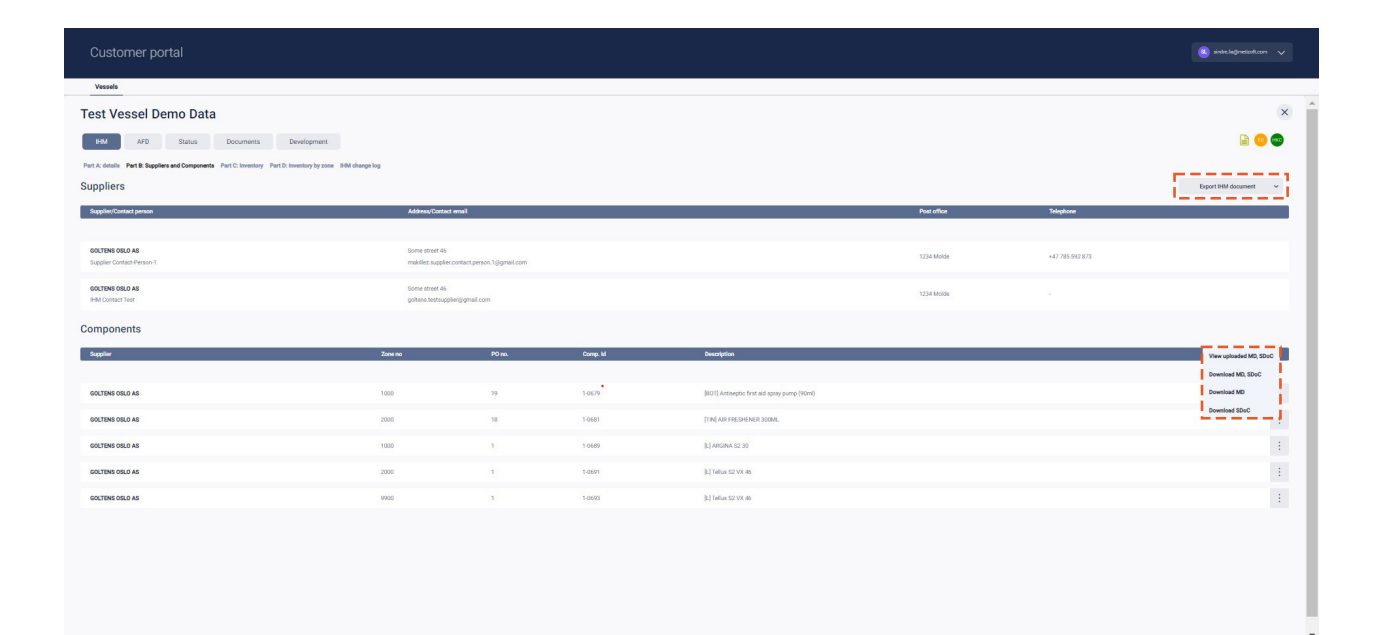

4: The next page you can choose is "IHM Part C: Inventory". This page displays all components that contain hazardous materials.

MDs and SDoCs that have been collected through the new system can be downloaded from the three-dot context menu to the right. MDs and SDoCs that have been collected through the old system, will be available through the "Archived MDs/SDoCs" button (this button is only visible when your ship has previously used our old system).

| Customer portal                                                                                                    |                                   |                                                       |                                          |         |                          |                  |                       |
|----------------------------------------------------------------------------------------------------|-----------------------------------|-------------------------------------------------------|------------------------------------------|---------|--------------------------|------------------|-----------------------|
| Versels                                                                                                    |                                   |                                                       |                                          |         |                          |                  |                       |
| Test Vessel Demo Data                                                                                                  |                                   |                                                       |                                          |         |                          |                  | ×                     |
| HM AFD Status Documents De                                                                                             | evelopment                        |                                                       |                                          |         |                          |                  | 🗎 😐 🚭                 |
| Part A: details Part B: Suppliers and Components Part C: Inventory Part D: Inv                                         | ventory by zone 1HM change log    |                                                       |                                          |         |                          |                  |                       |
| Inventory of Hazardous Materials ( Part I )                                                                            |                                   |                                                       |                                          |         |                          | D                | port IHM document 🔍 🗸 |
| I-1 Paints and coating systems containing materials listed in Table A and Table B                                      | I of appendix 1 of the guidelines |                                                       |                                          |         |                          |                  |                       |
| No. Application of paint Name of paint                                                                                 |                                   | Location                                              | Materials                                |         | Remarks Parts where used | Approx. quantity |                       |
| 1 [BOT] Antisepti                                                                                                    | tic first aid spray pump (90ml)   | 1000 Engine Room                                      | Lead and lead compounds                  |         |                          | 50 kg            | Download MD SDaC      |
| 2 [L] Tellus S2 V2                                                                                                    | x 46                              | 9900 General zone                                     | Certain shortchain chlorinated peraffins |         |                          | 1 kg             | Download MD           |
|                                                                                                    |                                   |                                                       |                                          |         |                          |                  | Download SDoC         |
| I-2 Equipment and machinery containing materials listed in Table A and Table B o<br>No. Name of equipment or machinery | of appendix 1 of the guidelines   | Materials                                             |                                          |         | Remarks Parts where used | Joseph awatty    |                       |
|                                                                                                    |                                   |                                                       |                                          |         |                          |                  |                       |
| 1 LI ARCINA 52 30                                                                                                    | 1000 Engine Room                  | Hexavalent chromium and hexavalent chromium compounds |                                          |         |                          | 20 kg            | 1                     |
| 1-3 Structure and hull containing materials listed in Table A and Table B of append                                    | dix 1 of the guidelines           |                                                       |                                          |         |                          |                  |                       |
| No. Name of equipment or machinery                                                                                     | Location                          | Materials                                             |                                          | Remarks | Parts where used         | Approx. quantity |                       |
| 1 [TIN] AIR FRESHENER 300ML                                                                                            | 2000 Wheelhouse                   | Mercury and mercury compounds                         |                                          |         |                          | 15 kg            | 1                     |
| 2 [L] Tellus S2 VX 46                                                                                                  | 2000 Wheelhouse                   | Cadmium and cadmium compounds                         |                                          |         |                          | 75 kg            |                       |
|                                                                                                    |                                   |                                                       |                                          |         |                          |                  |                       |
|                                                                                                    |                                   |                                                       |                                          |         |                          |                  |                       |
|                                                                                                    |                                   |                                                       |                                          |         |                          |                  |                       |
|                                                                                                    |                                   |                                                       |                                          |         |                          |                  |                       |
|                                                                                                    |                                   |                                                       |                                          |         |                          |                  |                       |
|                                                                                                    |                                   |                                                       |                                          |         |                          |                  |                       |
|                                                                                                    |                                   |                                                       |                                          |         |                          |                  |                       |
|                                                                                                    |                                   |                                                       |                                          |         |                          |                  |                       |
|                                                                                                    |                                   |                                                       |                                          |         |                          |                  |                       |

5: The next page you can choose is "IHM Part D: Inventory by zone". This page displays components that contain hazardous materials by zone. Please note that there could be two scrollbars to the right here, and scrolling the one to the left should be used to scroll through all zones.

| Customer portal                                                                                                    |                                                                                                    |                                                                                                    |                                                             |
|----------------------------------------------------------------------------------------------------|----------------------------------------------------------------------------------------------------|----------------------------------------------------------------------------------------------------|-------------------------------------------------------------|
| Vessels                                                                                                    |                                                                                                    |                                                                                                    |                                                             |
| Test Vessel Demo Dat                                                                                                    | ta                                                                                                    |                                                                                                    | ×                                                           |
| IHM AFD Status                                                                                                    | Documents Development                                                                                                    |                                                                                                    | 🗟 😶 😂                                                       |
| Part A: details Part B: Suppliers and Componen                                                                                                    | nts Part C: Inventory Part D: Inventory by zone IHM ch                                                                                                    | hange log                                                                                                    |                                                             |
| Inventory of Hazardous Ma                                                                                                    | aterials - Ordered by Shipzone wi                                                                                                    | ith location details                                                                                                    | Export HM document 🛛 👻                                      |
| Zone: 1000 Engine Room                                                                                                    |                                                                                                    |                                                                                                    | ▲                                                           |
|                                                                                                    |                                                                                                    |                                                                                                    |                                                             |
|                                                                                                    |                                                                                                    |                                                                                                    |                                                             |
| Component: [BOT] Antiseptic first aid spray                                                                                                    | (pump (90ml) Supplier: OOLTENS OSLO AS                                                                                                    |                                                                                                    |                                                             |
| Component: (BOT) Antiseptic first aid spray Quantity                                                                                                    | rpump (90ml) Supplier: OOLTENS OSLO AS<br>Unit Material code                                                                                                  | Maurial                                                                                                    | E Parts where used                                          |
| Component: [B01] Antiseptic first aid spray                                                                                                    | rpump (Y8mi) Suppler: GOLTENS OSLO AS<br>Unit Material code<br>50 kg BiLLC                                                                                    | Maanal<br>Lead and lead compounds                                                                                                    | :<br>Pets allen und                                         |
| Component: [B0T] Antiseptic first aid spray Quantity Component: [L] ARGINA S2 30                                                                                                    | pump (Hem) Suppler: COLTENS COLD AS<br>Likit Material code<br>50 kg B4LC<br>Suppler: COLTENS COLD AS                                                          | Mancal<br>Lond and test comploants                                                                                                    | Pertu dan sant                                              |
| Component: (BOT) Ansiegto frac al spray<br>Quantity<br>Component: (L) ARGINA 52 30<br>Quantity Unit<br>20 kg                                                                                                    | ppane (Meni) Bupple: DOTENS OSLA AS<br>Lett Material code<br>50 kg BLC<br>Supple: COTENS OSLA AS<br>Material code<br>BH51SC                                   | Maintel<br>Lead and lead onrynouth<br>Maintel<br>Research chorum and headeleit chorum ac corporab                                                                                                    | Parts when used                                             |
| Component: [B017] Antiseptic Frank all spray<br>Guarnity<br>Component: [L] ARGINA 52 30<br>Guarnity Unit<br>20 kg<br>Zone: 2005 Mineshouse                                                                                                    | ypung (Ohm) Bughir: OUCHNI GOLAS<br>Dah Material cedu<br>Supple: GOLTINI GOLAS<br>Bughir: GOLTINI GOLAS<br>BHCHCC                                             | Mainté<br>Lead ani laid compounds<br>Mainté<br>Resealant dhoman andhrasaident dhoman compounds                                                                                                    | Parts when used                                             |
| Compose: BioTiAntespin find ad gosp<br>Compose: BioTiAntespin find ad gosp<br>Compose: BioTiAntespin find<br>Compose: BioTiAntespin find<br>Compose: BioTi | Name         Name         Name           Name         March         March           Name         BLC         BLC           Staget         COLTANT         BLC | Name<br>Last and land compands<br>Name<br>Presendent densame and landsame compands                                                                                                    | Putp alien und Putp alien und Putp alien und Putp alien und |
| Compare: [10].669766142.00<br>Sector 20.97<br>Sector 20.97<br>Compare: [10].66976264582.00<br>Compare: [10].66976264582.20<br>Compare: [10].66976264582.20<br>Compare: [10].67976264582.20<br>Compare: [10].67976264582.20<br>Compare: [                                                                               | yane Oko Suka Ai<br>An Anna Anna Anna Anna Anna Anna Anna A                                                                                                   | Lacal<br>Led and Balancements<br>Research densing and heasent densing an and heasent<br>densing of the second densing and heasent densing and heasent<br>densing of the second densing and heasent densing and heasent densing and heasent densing and head head head head head head head hea | Parts ubers und Parts ubers und                             |

6: The last page you can choose under the IHM tab is "IHM Changelog". This page displays all changes made to components that contain hazardous materials.

This page do not include changes to components that have found to not contain hazardous materials. This specific changelog and the way it is set up is required to be present in the IHM according to IHM regulations.

| Customer portal                                                                                                    | 🗷 sinda kağınatisək com 🗸 🗸 |
|----------------------------------------------------------------------------------------------------|-----------------------------|
| Vesels                                                                                                    |                             |
| Test Vessel Demo Data                                                                                                    | ×                           |
| BMI A/D Datus Decuments Development                                                                                                    | 🗎 😳 📼                       |
| Part A details Furt E Bugdens and Composens. Fund E Inventory Fund E Middleagelog                                                                                                    |                             |
| IHM Change log                                                                                                    | Export IHM document 🛛 🗸     |
| Oninge kig date Log type Bageler Oninge kig denotedplan                                                                                                    |                             |
|                                                                                                    |                             |
| 2023.10.2.9 Added CQL10bit COLD AS [1] Hells 12.1.9.4 daded to zone General zone                                                                                                    |                             |
| 2223.223 A.564 652103.02.03 N 1146 23 V 48 a564 10 mm #Refrance                                                                                                    |                             |
| 2021 H123 Added GC1061 G0.0 Ad B1 Added 12 Matching To Matching The Paper Nom                                                                                                    |                             |
| 222.21.22 Adds CCUBA DOL 3A BOULDARD BOULDARD BOULDA |                             |
| 2022 at 23 Addid GCUBS GOL / GCUBS GOL / (MAR) FEBERARI 2004. addiets zwy Howhware                                                                                                    |                             |
| 2022 al 28 Addet 60.01060 000.04 (p01) Anterestic from and party party (b01) added to mane (byten from                                                                                                    |                             |
| 2022 11 88 Bitmoved 662108/08/2 46 PC3640071923484 Introde                                                                                                    |                             |
| 2022.11 SH Added GOLUNI 08.0 A6 PCIE/404711 SIAALISE STL, GAA 4050271-0230481 addret to zow Gowell zow                                                                                                    |                             |
| 222211 BI BI BARNOWS GOLDAS GOLDAS (PROCESSES) 2014 SOLDAS (SANSAS) 2014 SOLDAS ANALYSIS                                                                                                    |                             |
| 2022 11/01 Bennemed 60.01093 000.0 A 3 () (Bibliols 2: 30 present                                                                                                    |                             |
| 2022 11 88 Addet GOLINA 080 AB PRI CONF FOI BIOLE DRIV DALLE, CANNOL BLY 2024 AD and to zone General trans                                                                                                    |                             |
| 2022.10.21 Addet 060.100.00.0.0 M b) Addet 20 addet to zone General zone                                                                                                    |                             |
|                                                                                                    |                             |
|                                                                                                    |                             |
|                                                                                                    |                             |
|                                                                                                    |                             |

7: The next tab you can choose is the "AFD" tab. Here you can download any collected AFDs (Asbestos Free Declarations) by clicking on the three-dot context menu to the right.

The "AFD" tab will only be visible on ships that have an AFD agreement with Metizoft. Please contact our sales department for any questions related to entering into an AFD agreement to comply with asbestos regulations.

| Customer portal                      |                                                 | anderstadgenetisat.com 🗸 🗸 |
|--------------------------------------|-------------------------------------------------|----------------------------|
| Vessels                              |                                                 |                            |
| Test Vessel Demo Data                |                                                 | ×                          |
| IHM APD Status Documents Development |                                                 | 🗎 😳 😂                      |
| Supplier                             | Composed                                        |                            |
| GOLTENS USLO AS                      | 3.) AMONA 52.20                                 | 1                          |
| GOUTENS OBLO AS                      | A) Totas 2014-06                                | View AFD                   |
| GOLTENS OSLO AS                      | [PR] COMBINED SHOPSHILE, CANNOS SIZZ JOINIA SCM | Download AFD               |
| GOLIENS OSLO AS                      | (IN AR HENDER XOA.                              | 1                          |
| GOLTENS OSLD AS                      | JPCI BARRY SHAPICTII STAREBS STI, DAMBER/PICHAM | 1                          |
| GOLTENE OSLD AS                      | (b01) Annueptic finit ad spray pump (One)       | 1 ( )                      |
| GOLTENS OSLO AS                      | [16] AND FRED PARE 2004.                        | ±                          |
| GOLIENS DELD AS                      | () Alexan co so                                 | 1                          |
| GOLTENS OSLO AS                      | [k] Tellur 52 107.46                            | ±                          |
| GOLTENS DELO AS                      | [k] Talus 52 VIC 46                             | 8                          |
|                                      |                                                 |                            |
|                                      |                                                 |                            |

8: The next tab you can choose is the "Status" tab. This tab gives you insight into the IHM maintenance process. It's divided into "PO Review" and "Supplier Follow-up".

The "PO Review" section shows how many new Purchase Order lines that have yet to be read, and how many have been read / processed. You can also see the number PO lines that are missing supplier contact information.

The "Supplier Follow-up" section displays the number of open tickets (each component that a supplier needs to declare gets its own ticket). Under "Approved MDs", you see the total number of components that have been declared by the suppliers and that have been approved by Metizoft.

You can also see the number of supplier contact persons that have never logged in to the system to declare components delivered to your ship.

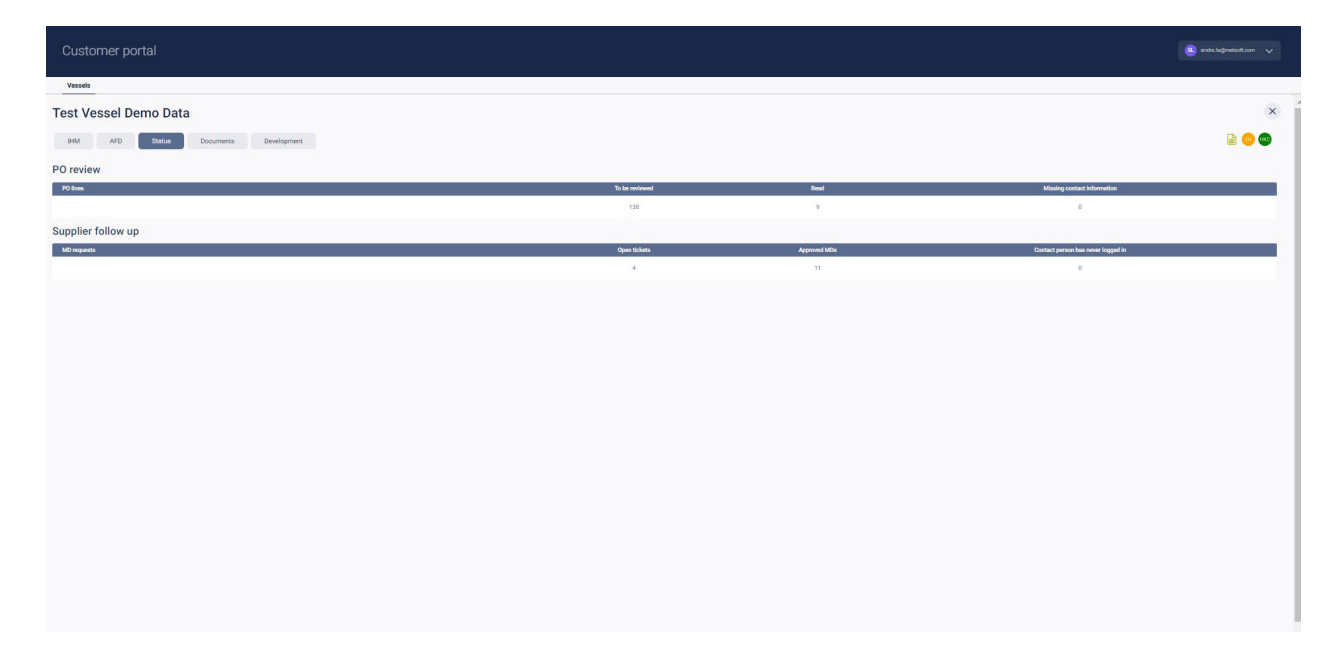

9: The last tab you choose is the "Documents" tab. Here you can download various documents that Metizoft has uploaded to your vessel. If your ship has had IHM maintenance in our old system, a file called "Archived MDs/SDoCs" will be available for download from this list (not visible in the screenshot below).

This is the zip file you're used to from the old system. Click on the three-dot context menu to the right to download a document.

| Customer portal                              |             |             | a sinde-lagnedicet.com |
|----------------------------------------------|-------------|-------------|------------------------|
| Veseels                                      |             |             |                        |
| Test Vessel Demo Data                        |             |             | ×                      |
| HHI AFD Status Development Development       |             |             | 🖻 😳 🚭                  |
| Document type                                | Description | Expiry date |                        |
| Butment of compliance                        | 27.2.2028   |             | View document          |
| Chylan                                       |             |             | Download document      |
| Advettes Management Plan                     |             |             | 1                      |
| General HM Maintenews Studement from Mitsuit |             |             | -E                     |
| 84 Inspective Report                         |             |             | 1                      |
| Survey Datement                              |             |             | 1                      |
|                                              |             |             |                        |
|                                              |             |             |                        |
|                                              |             |             |                        |
|                                              |             |             |                        |
|                                              |             |             |                        |
|                                              |             |             |                        |
|                                              |             |             |                        |

#### **USER ACCESS**

10: For admin users: To give yourself or others access to vessels, go to the "Users and access" tab:

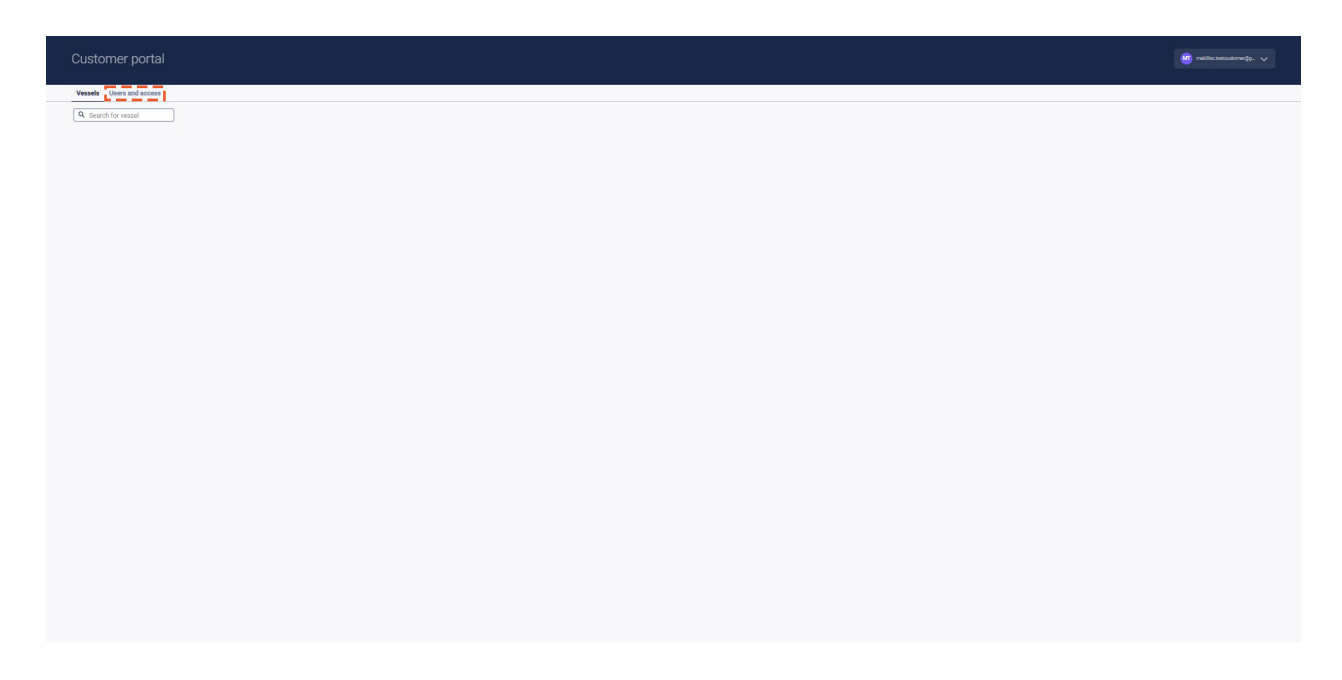

11: Give access to all or specific vessels for each registered user.

| Customer portal                                                           |                                                                               |                                               | 😸 natiku kenualametyo. 🗸 |
|---------------------------------------------------------------------------|-------------------------------------------------------------------------------|-----------------------------------------------|--------------------------|
| Vessels Users and access                                                  |                                                                               |                                               |                          |
| () This is a list of users within your company and which vessels they can | see in your Customer portal. You can add new users to your company if needed. |                                               |                          |
| User                                                                      |                                                                               | Can view Vessel                               | D                        |
| Sindre Lia                                                                | Admin                                                                         | All vessels 🐌<br>(Vissel –<br>Salect opports) |                          |
| Test Customer 1 Admin                                                     | Admin                                                                         | All vessels  Vessel                           |                          |
|                                                                           |                                                                               | Select option(s)                              | 0 *                      |
|                                                                           |                                                                               |                                               |                          |
|                                                                           |                                                                               |                                               |                          |
|                                                                           |                                                                               |                                               |                          |
|                                                                           |                                                                               |                                               |                          |
|                                                                           |                                                                               |                                               |                          |
|                                                                           |                                                                               |                                               |                          |
|                                                                           |                                                                               |                                               |                          |
|                                                                           |                                                                               |                                               |                          |
|                                                                           |                                                                               |                                               |                          |
|                                                                           |                                                                               |                                               |                          |
|                                                                           |                                                                               |                                               |                          |
|                                                                           |                                                                               |                                               |                          |
|                                                                           |                                                                               |                                               |                          |
|                                                                           |                                                                               |                                               |                          |
|                                                                           |                                                                               |                                               |                          |
|                                                                           |                                                                               |                                               |                          |

12: Click on the + sign in the top right corner to add a new user:

| Customer portal                                                 |                                                                                           |                                           | 🗿 nalite instructione (g). 🗸 |
|-----------------------------------------------------------------|-------------------------------------------------------------------------------------------|-------------------------------------------|------------------------------|
| Vessels Users and access                                        |                                                                                           |                                           |                              |
| ① This is a list of users within your company and which vessels | is they can see in your Customer portal. You can add new users to your company if needed. |                                           |                              |
| User                                                            |                                                                                           | Can view Vessel                           |                              |
| Sindre Lia                                                      | Admin                                                                                     | All vessels                               | 0 🗸                          |
| Test Customer 1 Admin                                           | Admin                                                                                     | All vessels<br>Vessel<br>Select option(s) | 0 🗸                          |
|                                                                 |                                                                                           |                                           |                              |
|                                                                 |                                                                                           |                                           |                              |
|                                                                 |                                                                                           |                                           |                              |
|                                                                 |                                                                                           |                                           |                              |
|                                                                 |                                                                                           |                                           |                              |
|                                                                 |                                                                                           |                                           |                              |
|                                                                 |                                                                                           |                                           |                              |
|                                                                 |                                                                                           |                                           |                              |
|                                                                 |                                                                                           |                                           |                              |
|                                                                 |                                                                                           |                                           |                              |
|                                                                 |                                                                                           |                                           |                              |